| GSS | Mo | bile |
|-----|----|------|
|     |    |      |

Sistema

# • GSS MOBILE

O GSS Mobile oferece uma visão Dashboard do fluxo da loja, possibilitando rápido remanejamento dos consultores para atendimento.

Além disso, ele permite realizar o agendamento por exceção e iniciar o atendimento de uma senha, agilizando o fluxo e reduzindo o TME.

Para acesso o GSS Mobile – Dashboard e Gestão de fluxo, primeiramente devemos vincular o tablet na lista de equipamentos da loja no GSS:

Depois de vinculado, basta acessar o link abaixo e inserir o IMEI do equipamento:

http://gestao-senhasatendimento.vivo.com.br/atendimentoVivo/gssMobile

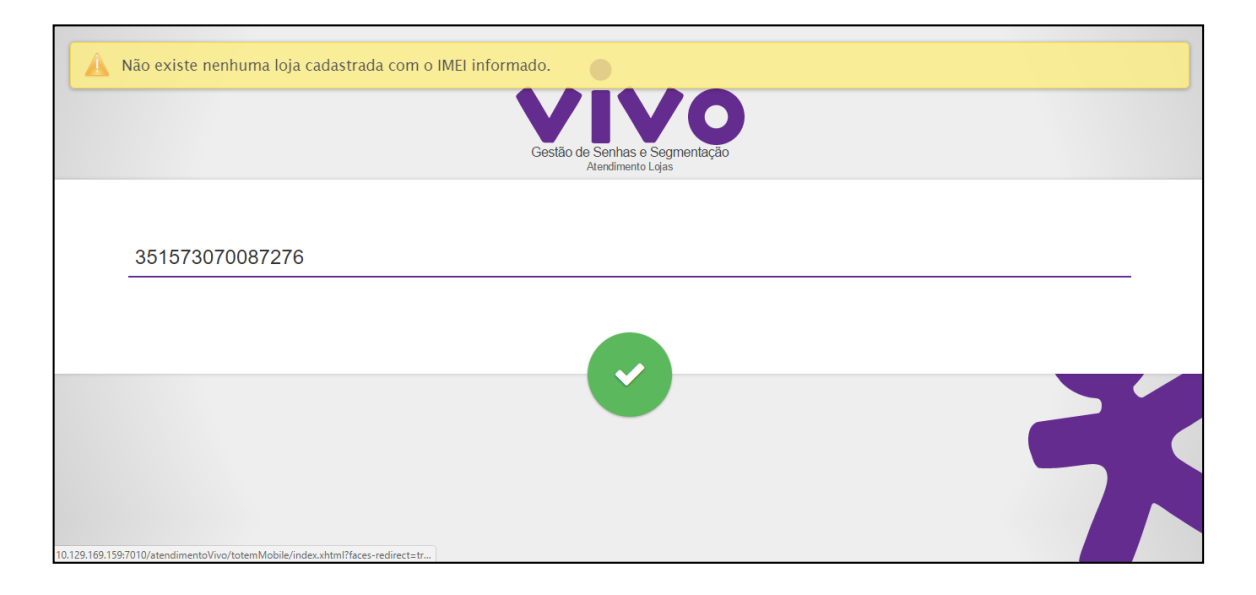

# • GSS MOBILE

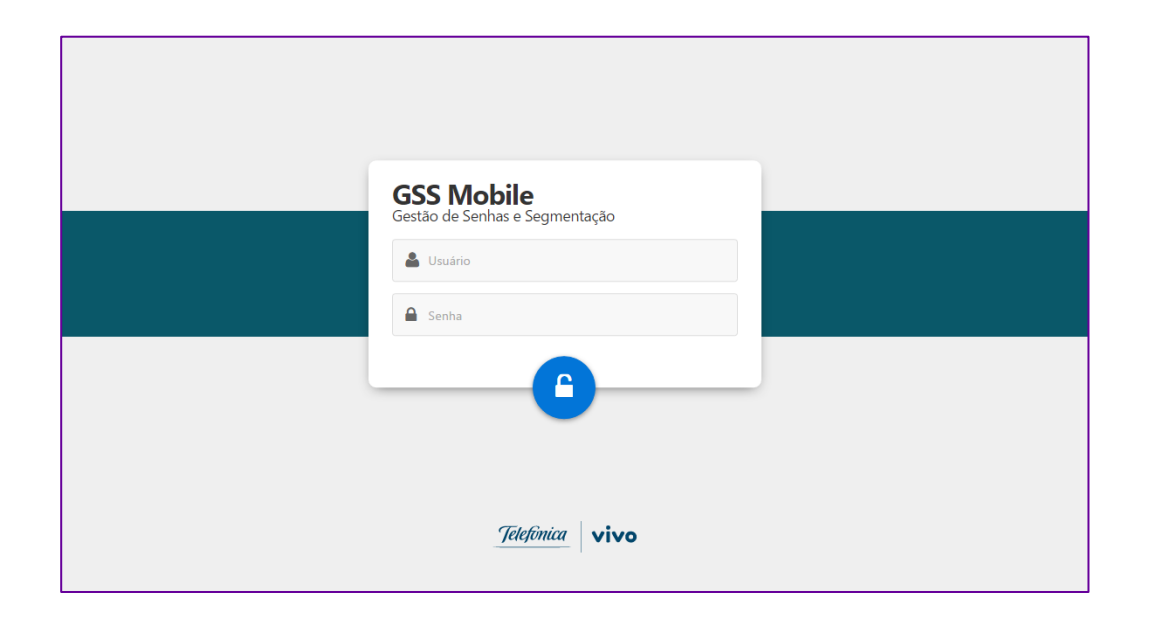

Após a inserção do IMEI do equipamento, automaticamente a página será direcionada para a tela de login, caso não entre automaticamente, basta inserir o endereço abaixo no navegador:

http://gestao-senhasatendimento.vivo.com.br/atendimentoVivo/gssMobile

Para acesso é necessário inserir o usuário e senha de acesso do GSS (mesmo usuário e senha, utilizado para acesso ao GSS Administrativo).

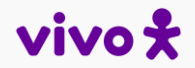

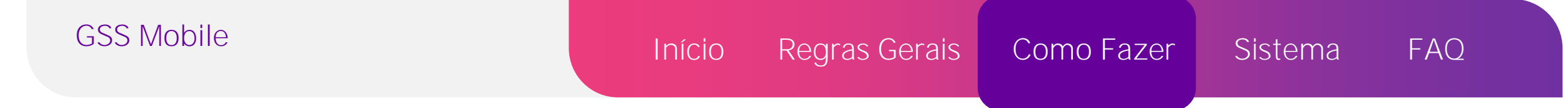

# • MENU DE ACESSO

Além do Dashboard, a solução permite realizar uma das facilidades listadas abaixo, que podem ser facilmente acessadas através do menu, no canto esquerdo superior, do Dashboard:

- Iniciar um atendimento: GSS Atendente;
- Agendar um atendimento: Agendamento por Exceção;
- Emitir uma senha para atendimento: Emitir Senha.

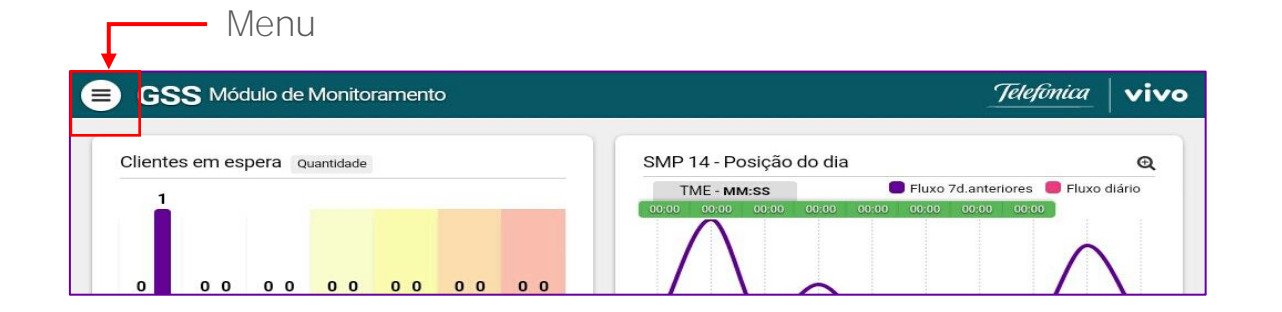

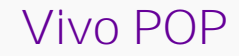

- Funções (perfil loja): Auxiliar na gestão do fluxo
  - Dashboard: visão do fluxo, fila, TME, TMA e gestão de PA's.
  - Atendimento: Iniciar um atendimento.
  - Agendamento por exceção;
  - Emitir senha: Totem Mobile;
- URL: <u>http://gestao-senhas-</u> atendimento.vivo.com.br/atendimentoVivo/g ssMobile

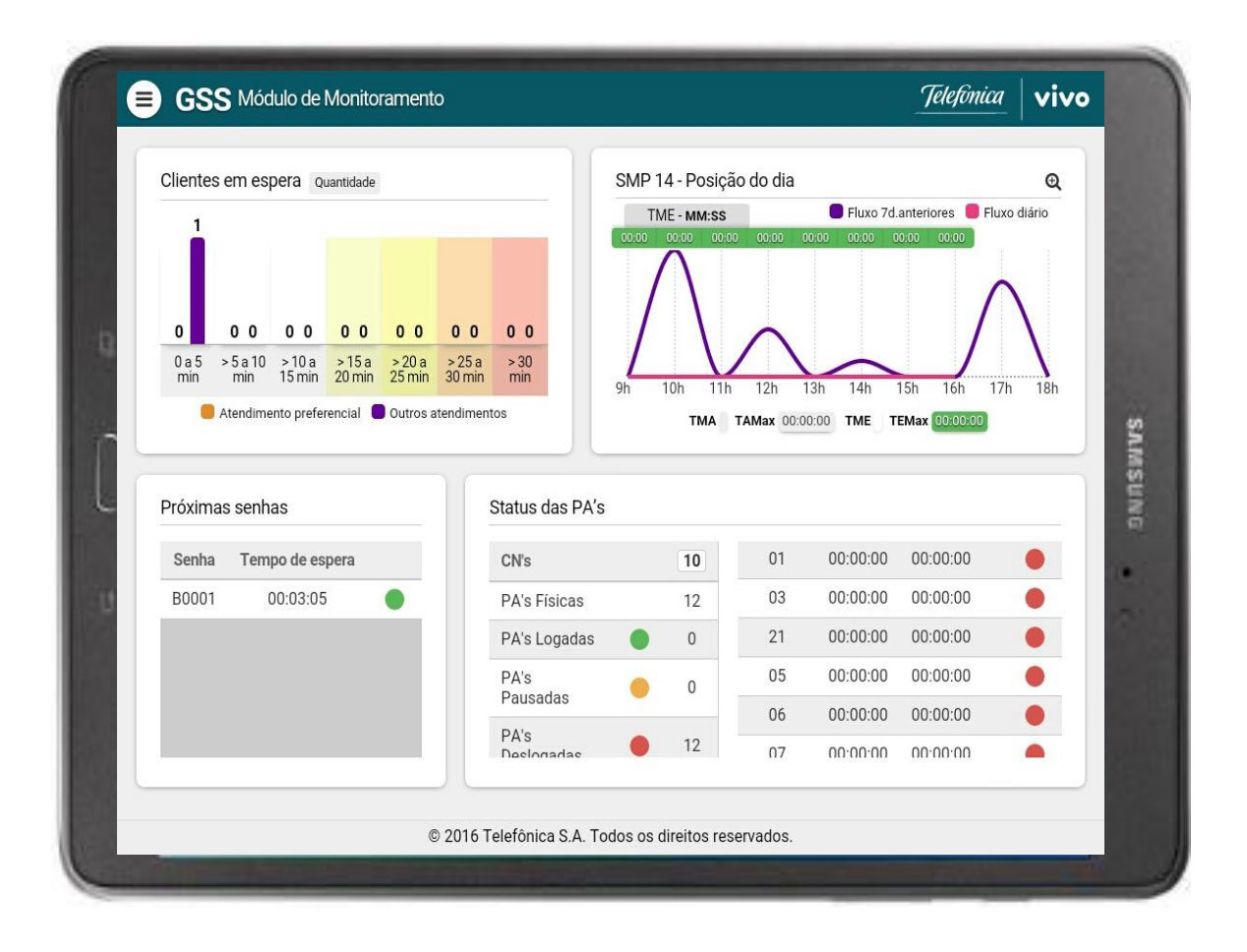

GSS Módulo de Monitoramento **T**Filtrar Dashboard Exibição Clientes em espera 409 SAP Não SAP Todas Segmentação de Loja > 5 a 10 > 10 a 15 > 15 a 20 Loja Própria 📕 Atendimento preferencial 📒 Outros atendimentos Revenda SUMSTING Autorizada RGC - Posição do dia Regionais TME - MM:SS Territórios Estados Áreas 45 191 12h Lojas TMA 00:07:29 TAMax 01:23:51 TME 0 © 2016 Telefónica S.A. Tor

- Funções (perfil Gerencial): Auxiliar na gestão do fluxo da Loja e auxilio na tomada de decisões, definições de metas, campanhas etc. Diferente do Perfil de Loja, para o perfil Gerencial, são disponibizadas apenas os gráficos abaixo:
  - Clientes em Espera;
  - Clientes em Atendimento;
  - RGC Posição do Dia;
- Existe um filtro, na lateral direita, da tela, onde o perfil Gerencial, poderá filtrar as informações que serão apresentadas na tela. Alguns filtros possíveis são, Pesquisa por Loja, Regional, se a loja é Própria ou Revenda, etc.

#### • URL: http://gestao-senhas-

<u>atendimento.vivo.com.br/atendimentoVivo/gssMobile</u> e de acordo com o perfil logado, será apresentado o perfil de Loja ou Gerencial.

# Vivo POP

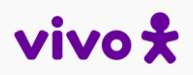

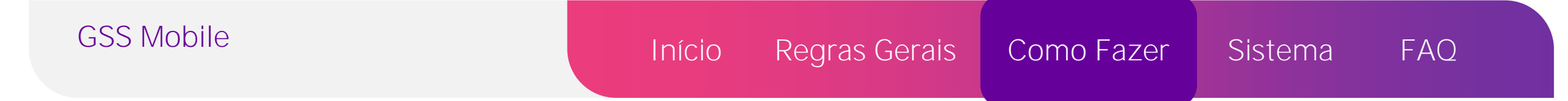

Ao filtrar as informações até o detalhe "loja", é exibido exatamente o mesmo dashboard que a loja visualiza (Perfil Loja).

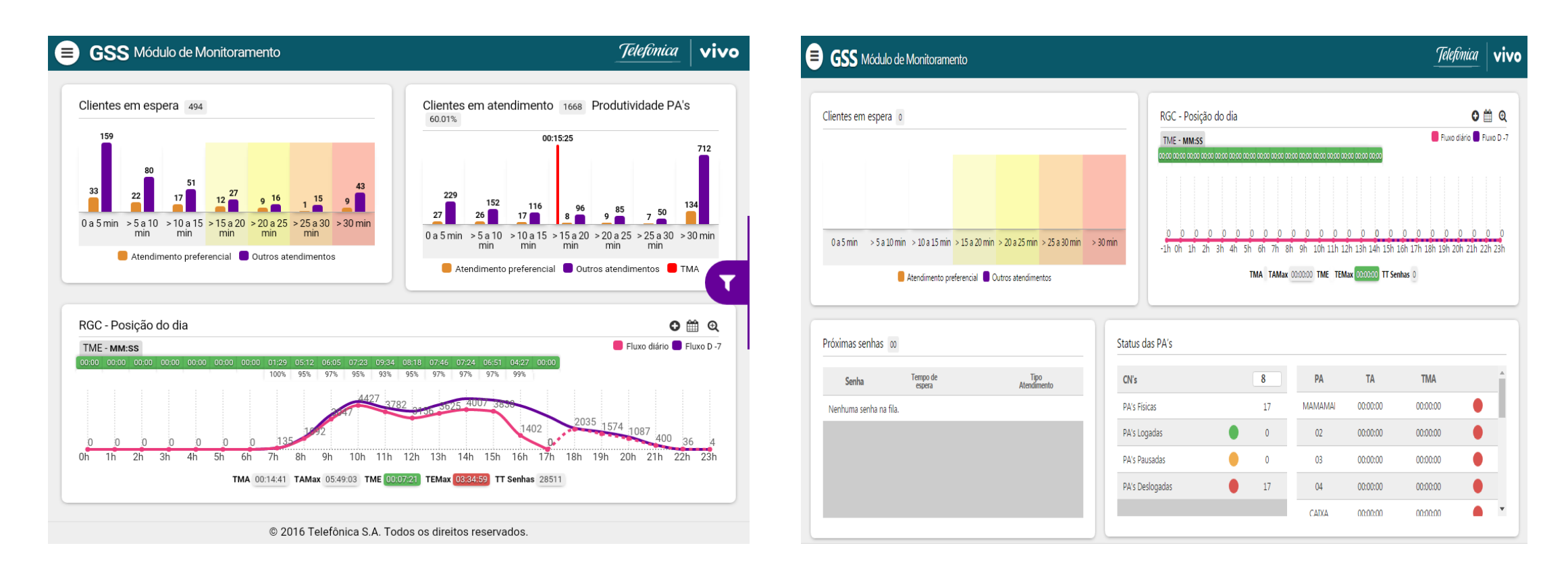

Sempre consulte a versão atualizada do documento no Portal Vivo Ligado.

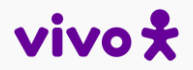

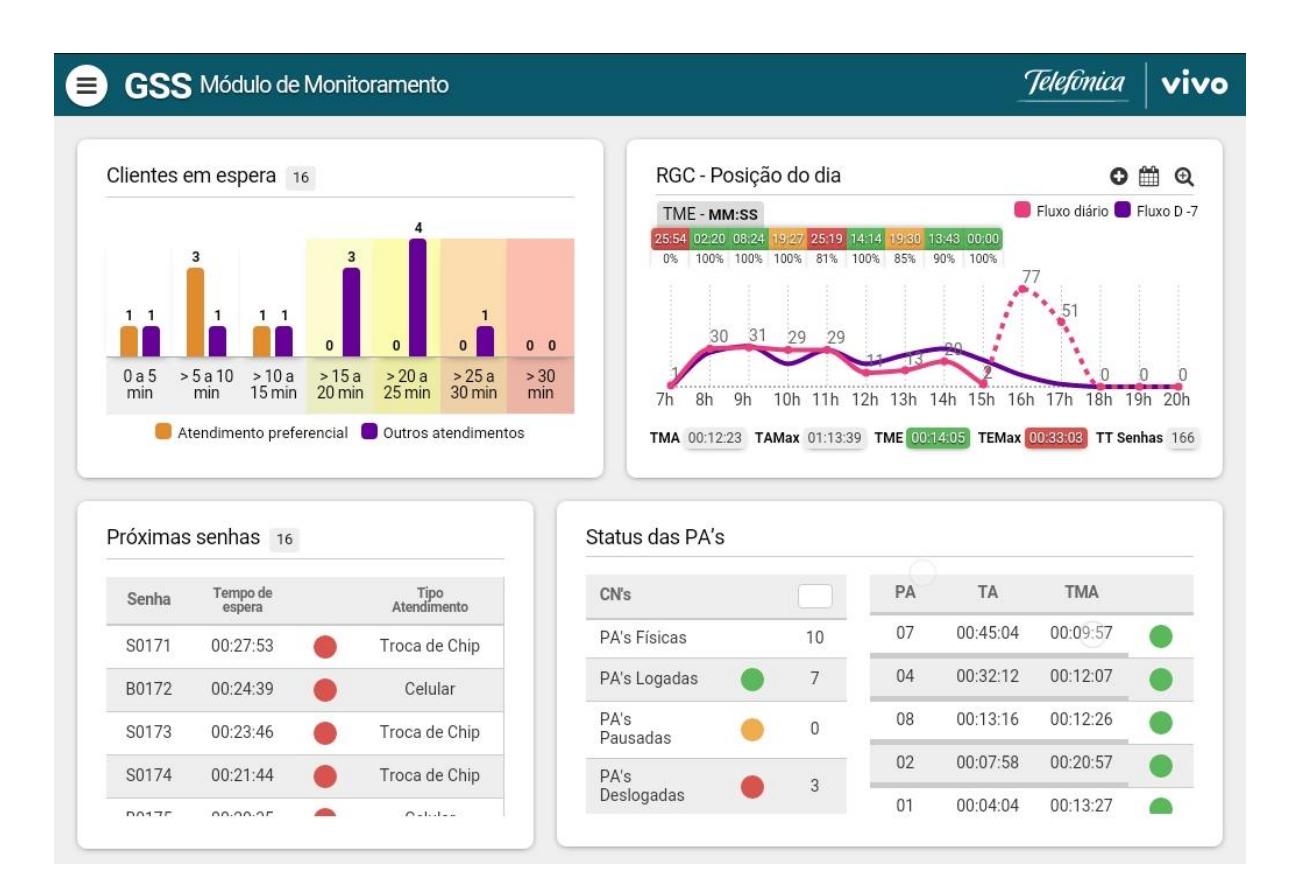

A página inicial apresenta uma visão geral das informações abaixo:

- Gráfico dos clientes em espera;
- Próximas senhas em espera;
- Gráfico do fluxo do dia hora/hora com TMA, TME, TA Max e TE Max, % TME, TT senhas atendidas + opção de PA's logadas;
- Status das PA's, tempo de atendimento atual e médio por PA;
- Total de CN's na loja (editável).

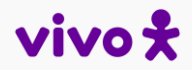

# • CLIENTE EM ESPERA

Exibe um gráfico em barras com o total de clientes em espera dentro de uma faixa de tempo.

Possibilita visualizar rapidamente quantos clientes estão entrando em um TME crítico, além de diferenciar as senhas em espera (preferencial e demais atendimentos).

As faixas de tempo são:

- 0 a 5 min;
- > 5 min a 10 min;
- > 10 min a 15 min;
- > 15 min a 20 min; → início de atenção;
- > 20 min a 25 min; → ponto de atenção;
- > 25 min a 30 min; → ponto crítico;
- > 30 min;  $\rightarrow$  muito crítico;

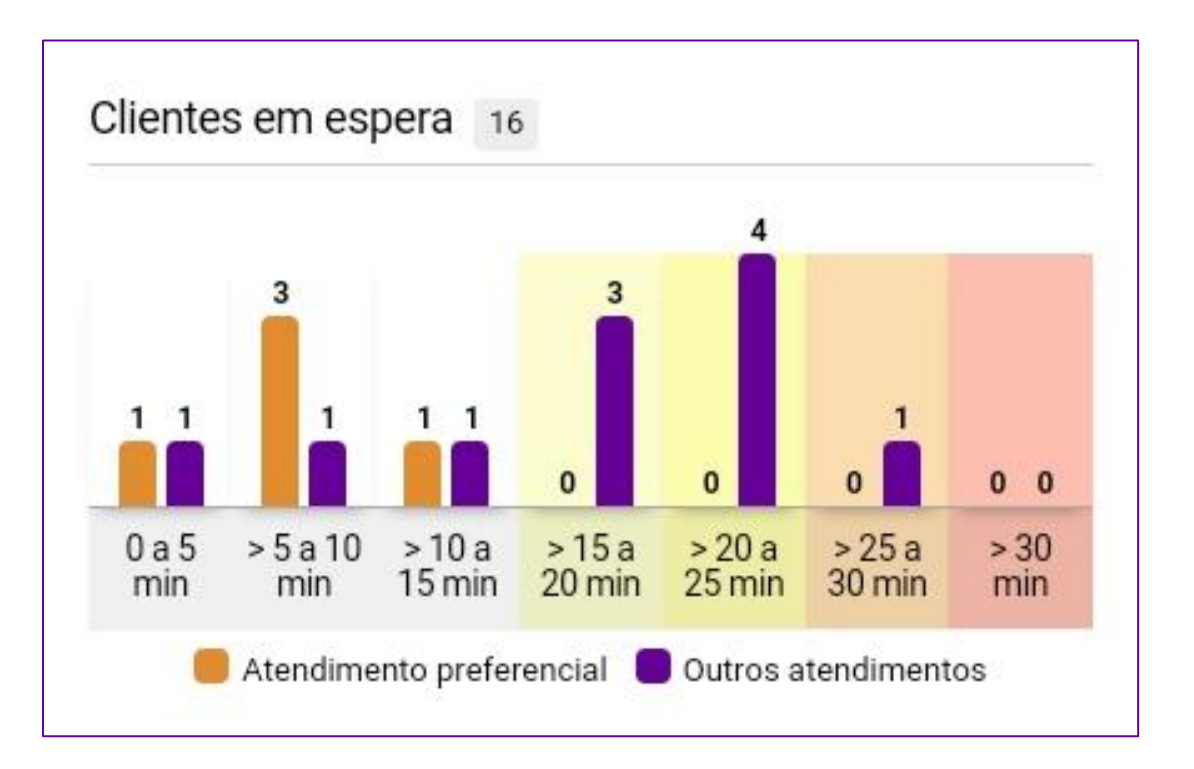

# Início Regras Gerais Como Fazer Sistema FAQ

Ao clicar sobre algum campo dos gráficos, são exibidas tabelas com detalhamento das informações. Exemplo abaixo. Ao clicar sobre o nome da loja na tabela, o usuário é direcionado para o dashboard que a loja visualiza, conforme modelo abaixo:

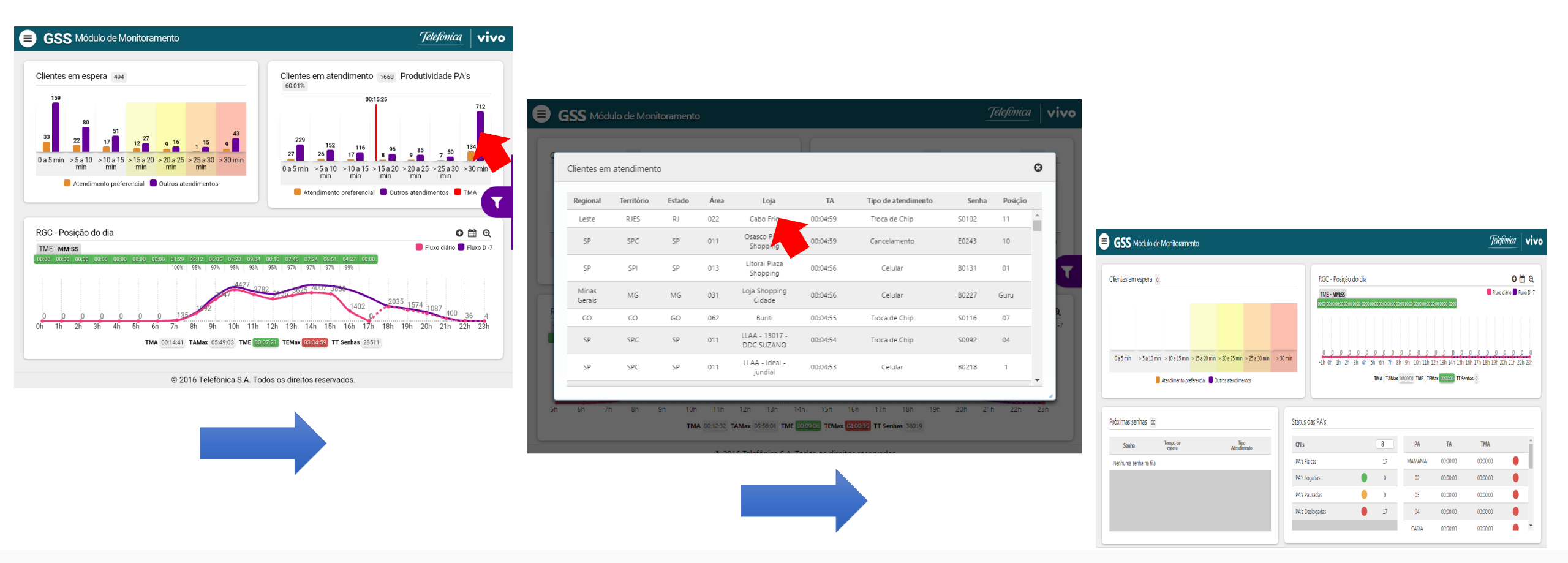

#### Vivo POP

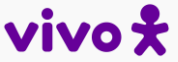

| GSS Mobile | Início | Regras Gerais | Como Fazer | Sistema | FAQ |  |
|------------|--------|---------------|------------|---------|-----|--|
|            |        |               |            |         |     |  |

# • RGC - Posição do Dia

Exibe um gráfico em linhas com o fluxo do dia atual por hora comparado com o fluxo do mesmo dia da semana anterior, exibindo o momento do dia que a loja possui um pico no fluxo dos clientes, facilitando o dimensionamento dos funcionários para atender essa demanda.

- TME hora a hora: TME finalizado dentro da faixa/hora:
- Verde: até 15 min;
- Amarelo: superior a 15 min até 20 min;
- Vermelho: superior a 20 min.
- % TME: % de atendidos dentro dos 30 min.
- PA's logadas (opcional): ícone
- Fluxo dia atual e previsão (pontilhado)
- Fluxo 7 dias anteriores
- Fluxo outros períodos (opcional): ícone
- TMA, TAMax, TME, TEMax, TT senhas atendidas.

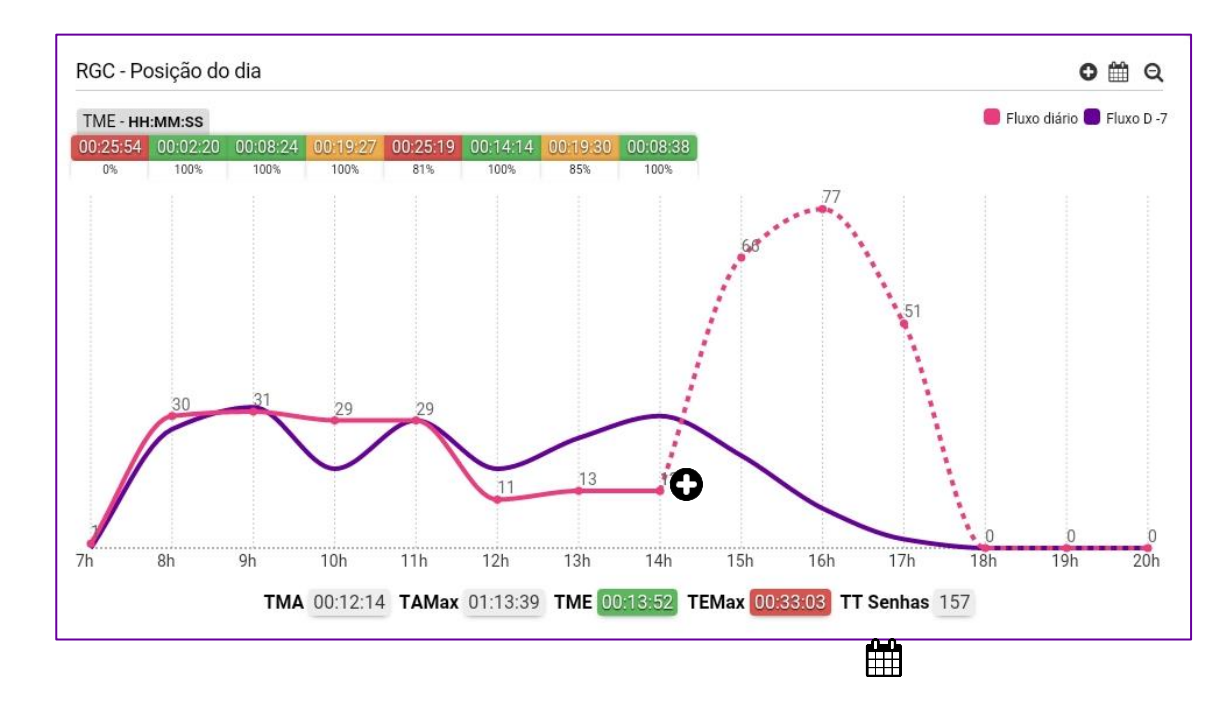

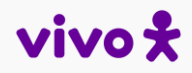

• PRÓXIMAS SENHAS

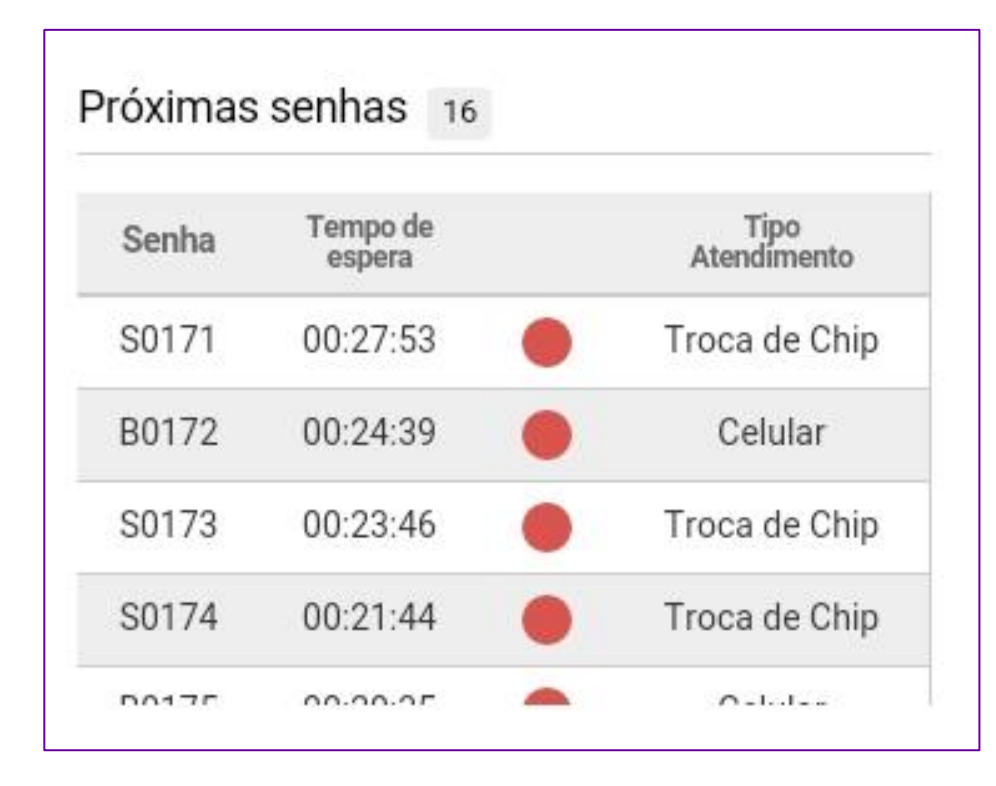

Exibe uma tabelas com as senhas em espera e as seguintes informações:

- Senha;
- Tempo de Espera;
- Alerta de TME:
- Verde: até 15 min;
- Amarelo: superior a 15 min até 20 min;
- Vermelho: superior a 20 min;
- Tipo de atendimento.

# • STATUS **PA's**

Possibilita melhor gestão dos funcionários na loja durante o dia, pois permite incluir o total de **CN's** que estão no loja e exibe uma visão geral dos atendimentos por PA.

Exibe o total de **PA's** logadas, pausadas e deslogadas na hora da consulta, considerando o total de **PA's** físicas da loja o mesmo total de **PA's** cadastrados atualmente no GSS.

Além disso, exibe as informações abaixo:

- CN's: incluir na mão os consultores em loja;
- PA: número da PA;
- TA: tempo do atendimento atual;
- TMA: tempo médio de atendimento da PA;
- Status PA: logada (verde), pausada (laranja), deslogada (vermelho).

Intranet Corporativa
 SAP NetWeaver Portal
 GSS - Gestão de senhas e se... × 
 GSS Gestão de Senhas e Segmentação
 Dashboard
 GSS Atendente
 Agendamento por exceção
 Emitir Senha
 Sair
 Status das PA's

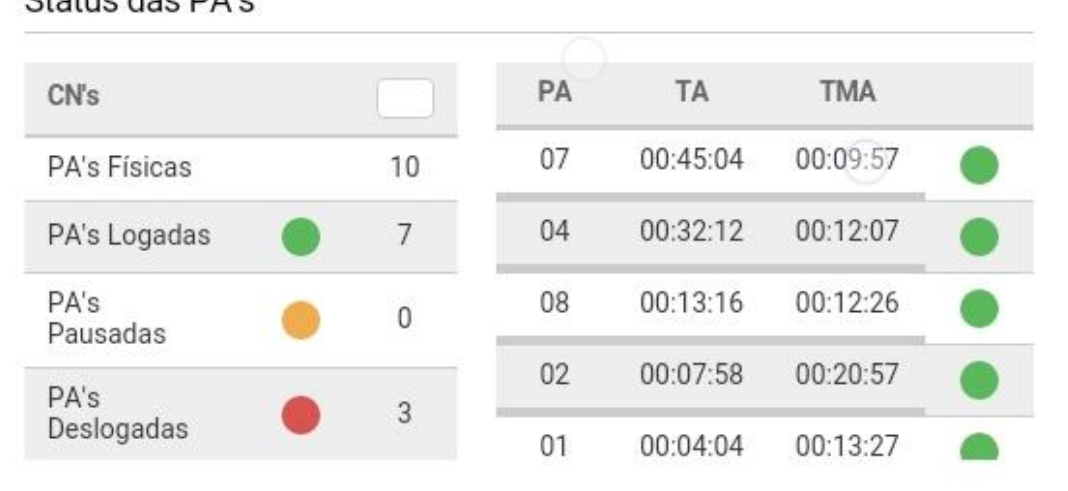

Ao clicar sobre o campo + de Status PA, exibi uma tabela com informações que possibilitam a gestão da PA, consultores e finalização de PA, facilitando a gestão.

| <b>GSS</b> Módulo de Monitoramento                                               |                                         |                                           |                                                     | <u>Telefonica</u> vivo  | 🛢 GSS | Módulo de Moni    | itoramento       |                  |                         |            |            | Telefinica | a vivo   |
|----------------------------------------------------------------------------------|-----------------------------------------|-------------------------------------------|-----------------------------------------------------|-------------------------|-------|-------------------|------------------|------------------|-------------------------|------------|------------|------------|----------|
| Clientes em espera o                                                             | RGC - Posição do dia<br>TME - MM-SS     | 0000 0000 0000 0000 0000                  | 00 00:00 00:00                                      | C 🛗 Q                   | Statu | s PA              |                  |                  |                         |            |            |            | 0        |
|                                                                                  |                                         |                                           |                                                     |                         | РА    | Consultor         | Status PA TA     | Tipo Atendimento | Senha TMA <u>TAMax</u>  | Tpausa     | Otde Pausa | Finalizar  | PA       |
| 0.25 min 5.2.10 min 5.10.215 min 5.15.2.00 min 5.0.2.25 min 5.25.20 min 5.20 min | 0 0 0 0 0 0 0 0 0                       | 00000                                     | 0 0 0 0 0 0                                         | 0 0 0 0 0 0             | 01    | Jose Santos Silva | Logada 00:12:22  | Troca de Chip    | B0002 00:26:35 00:36:42 | 2 00:30:00 | 2          |            | <b>.</b> |
| Atendimento preferencial                                                         | -1h Oh 1h 2h 3h 4h 5h 6h 7h<br>TMA TAMa | 8h 9h 10h 11h 12h<br>ax 00:00:00 TME TEMa | rh 13h 14h 15h 16h 17h 1<br>ax 00:00:00 TT Senhas 0 | 18h 19h 20h 21h 22h 23h | 02    | Maria Joaquina    | Logada 00:22:35  | i Migração       | B0007 00:36:35 00:47:42 | 2 00:20:00 | 1          |            |          |
|                                                                                  |                                         |                                           |                                                     |                         | 03    | Ricardo Silva     | Pausada 00:08:14 | 4 Recarga        | S0005 00:47:22 00:50:35 | 00:12:00   | 1          |            | T        |
| Próximas senhas 00 Status                                                        | das PA's                                |                                           |                                                     | Ð                       |       |                   |                  |                  |                         |            |            |            |          |
| Senha Tempo de Tipo CN's                                                         | 8                                       | PA                                        | TA TI                                               | MA                      |       |                   |                  |                  |                         |            |            |            | 2        |
| Nenhuma senha na fila. PA's Fi                                                   | sicas 17                                | MAMAMAI                                   | 00:00:00 00:0                                       | 00:00                   |       |                   |                  |                  |                         |            |            |            | -7       |
| PA's Lo                                                                          | ogadas 🛛 🔵 0                            | 02                                        | 00:00:00 00:0                                       | 00:00                   |       |                   |                  |                  |                         |            |            |            |          |
| PA's P                                                                           | ausadas 😑 O                             | 03                                        | 00:00:00 00:0                                       | 00:00                   |       |                   |                  |                  |                         |            |            |            |          |
| PA's D                                                                           | eslogadas 🛛 🕴 17                        | 04                                        | 00:00:00 00:0                                       | 00:00                   |       |                   |                  |                  |                         |            |            |            | •        |
|                                                                                  |                                         | CAIXA                                     | 00:00:00 00:0                                       | 00:00                   | 5h 6h | 7h 8h             | 9h 10h 11h       | 12h 13h 14       | h 15h 16h 17h           | 18h 1      | 19h 20h 2  | 21h 22h    | 23h      |

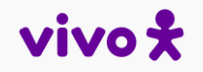

Sistema

# • GSS ATENDENTE

Ao iniciar um atendimento no Módulo Mobile, será exibida a tela ao lado que contém as seguintes informações:

- Nome da loja (Vinculado ao login/usuário);
- Posição: opção de PA para atendimento;
- Pausar: pausar a PA em atendimento;
- Atualizar: Para atualizar a fila;
- Iniciar: Para iniciar um atendimento;
- Clientes em espera: lista de clientes aguardando atendimento;
- Atendimento Manual: Registra manualmente o horário de chegada do cliente e linha móvel para registro do atendimento;
- Chamar: Chama a fila automaticamente de acordo com a ordem de prioridade ou a senha selecionada;
- Enviar para o painel: opção de chamar a senha em painel.

| <b>GSS</b> Gerenciador de Ate     | ndimento Lojas    |              |                    | Telefinica vivo        |
|-----------------------------------|-------------------|--------------|--------------------|------------------------|
| LOJA<br>LOJA CENTRO ARACAJU SE    | POSIÇÃO<br>01 v   | II Pausar    | 😋 Atualizar        | ► Iniciar              |
| Clientes em espera:               |                   |              |                    | 🕑 Enviar para o painel |
| Senha                             | Nome              | Segmentação  | Espera             | Serviço                |
| Nenhum cliente na fila de espera. |                   |              |                    |                        |
|                                   |                   |              |                    |                        |
|                                   |                   |              |                    |                        |
|                                   |                   |              |                    |                        |
|                                   |                   |              |                    |                        |
|                                   |                   |              |                    |                        |
|                                   |                   |              |                    |                        |
|                                   |                   |              |                    |                        |
|                                   |                   |              |                    |                        |
|                                   |                   |              |                    | -1 -1                  |
|                                   |                   | <b>.</b>     | Atendimento Manual | Chamar                 |
|                                   | © 2016 Telefônica | a S.A. Todos |                    |                        |

# AGENDAMENTO POR EXCEÇÃO

| ESTADO                            | CIDAD                                               | E            |                      | LOJA                |                                      |             |  |
|-----------------------------------|-----------------------------------------------------|--------------|----------------------|---------------------|--------------------------------------|-------------|--|
| São Paulo                         | São P                                               | aulo         |                      | Divisão SPC         | Divisão SPC                          |             |  |
| Dados do agendamento:             |                                                     |              |                      |                     |                                      |             |  |
| Data Agendamento:                 | Tipo Agendamento:                                   |              | Segmentação Cliente: |                     | Horários Disponíveis:                |             |  |
| 2020-06-03                        | PREMIUM                                             | $\checkmark$ | Premium              | $\checkmark$        | .: Selecione :.                      | ~           |  |
| DDD / Telefone:<br>(99)99999-9999 | CPF/CNPJ: Email:<br>Número CPF ou CNPJ email@domini |              | io.com               | Como fic<br>.: Sele | cou sabendo do serviço?<br>ecione :. | v           |  |
| Questionário:                     |                                                     |              |                      |                     |                                      |             |  |
| Assuntos:                         |                                                     |              |                      |                     |                                      |             |  |
| .: Selecione :.                   | ~                                                   |              |                      |                     |                                      |             |  |
|                                   |                                                     |              |                      |                     |                                      |             |  |
|                                   |                                                     |              | ✓ Cons               | sulta de Agendame   | entos Novo                           | 🗸 Confirmar |  |
|                                   |                                                     |              |                      |                     |                                      |             |  |

- Permite realizar agendamentos por exceção, exatamente • igual é feito pelo GSS hoje. Disponibilizado para as lojas que possuem sala Premium.
- Exibe as informações do Estado, Cidade e Loja de • agendamento e as opções abaixo:
- Data do Agendamento;
- Tipo de Agendamento;
- Segmentação do cliente;
- Horários Disponíveis;
- Dados do cliente:
- Telefone
- CPF/CNPJ;
- E-mail: •
- Como soube do serviço;
- Assunto: •
- Para Clientes PJ é feito uma consulta na base da Vivo, para confirmar o agendamento e uma validação de linha com CNPJ.

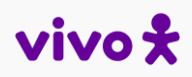

Além de permitir, o agendamento no GSS Mobile da loja, também é possível visualizar todos os agendamentos do dia, e permite alterações.

| GSS - Gestão de senhas ∈ X |                                                |                         |                      |                  |                           | <b>0</b> – 0 ×                |              |          |             |        |                      |                  |                |            |          |
|----------------------------|------------------------------------------------|-------------------------|----------------------|------------------|---------------------------|-------------------------------|--------------|----------|-------------|--------|----------------------|------------------|----------------|------------|----------|
| ← → C ③ gestao-senhas-     | s-atendimento.vivo.com.br/atendimentoVivo/gssN | lobile/agendamento-exce | cao.xhtml            |                  |                           | ☆ び :                         | <b>A</b> 655 | Acordan  | vento nor F | vorão  |                      |                  |                | Telefonica | vivo     |
| GSS Agendame               | ento por Exceção                               |                         |                      |                  | <u>1</u>                  | Telefonica <b>vivo</b>        | 0.33         | ngendan  |             | nueyau |                      |                  |                |            |          |
|                            |                                                |                         |                      |                  |                           |                               | 10000        |          |             | ~      | 0407                 |                  | 101            |            |          |
| ESTADO<br>São Paulo        | CIDAD<br>São F                                 | aulo                    |                      | LOJA             | FAVOR NÃO UTILIZAR        |                               | Agendan      | ientos - | Loja Iguat  | emi SP |                      |                  |                |            | 0        |
|                            |                                                |                         |                      |                  |                           |                               | Data         | Hora     | Status      | Sopha  | Colular              | Cliente          | ODE (OND I     | Accusto    |          |
| Dados do agendamento       | to:                                            |                         |                      |                  |                           |                               | 13/00/17     | 13·10    | OK          | A0001  | 11008080808          | losé             | 000 000 000.00 | Migra      |          |
| Data Agendamento:          | Tipo Agendamento:                              |                         | Segmentação Cliente: |                  | Horários Disponíveis:     |                               | 13/07/17     | 13.10    | UK.         | AUUUT  | 1177070707070        | 2026             | 777.777.777-77 | migra      |          |
| 22/02/2018                 | PREMIUM                                        | ۲                       | PREMIUM              | ۲                | .: Selecione :.           | •                             | 13/09/17     | 17:00    | OK          | A0002  | 11998989998          | Maria            | 999.999.999-99 | Alta       |          |
| Dados do cliente:          |                                                |                         |                      |                  |                           |                               | 13/09/17     | 20:20    | OK          | A0003  | 119999999999         | Pedro            | 999.999.999-99 | Controle   | 2        |
| DDD / Telefone:            | CPF/CNPJ:                                      | Email:                  |                      | Como             | ficou sabendo do serviço? |                               |              |          |             |        |                      |                  |                |            |          |
| (99)99999-9999             | Número CPF ou CNPJ                             | email@domin             | io.com               | .: Se            | lecione :.                | •                             |              |          |             |        |                      |                  |                |            |          |
| Questionário:              |                                                |                         |                      |                  |                           |                               |              |          |             |        |                      |                  |                |            |          |
| Assuntos:                  |                                                |                         |                      |                  |                           |                               |              |          |             |        |                      |                  |                |            |          |
| .: Selecione :.            | •                                              |                         |                      |                  |                           |                               |              |          |             |        |                      |                  |                |            |          |
|                            |                                                |                         |                      |                  |                           |                               |              |          |             |        |                      |                  |                |            | <u> </u> |
|                            |                                                |                         | ✓ Con                | sulta de Agendam | entos 🕒 Novo              | <ul> <li>Confirmar</li> </ul> |              |          |             | 0 2016 | Talafánica S.A. Tada | a and initiat of | vanadar        |            |          |
| • 0 m 🖿                    | A 🔕 🏚 🔯 🔊 🗐                                    |                         |                      |                  |                           | → d× POR 18:55                |              |          |             | 0 2010 | Telefonioa Sile 1000 | 3 03 Galettos re | 20110003       |            |          |
|                            |                                                | s                       |                      |                  |                           | - PTB2 22/02/2018 - U         |              |          |             |        |                      |                  |                |            |          |

# Vivo POP

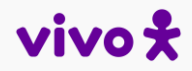